## INSTRUÇÕES DE LOGIN

Temos duas opções de login disponíveis para você. Dê uma olhada abaixo para descobrir qual se encaixa melhor no seu caso, siga o passo a passo e aproveite ao máximo os nossos sistemas.

1 - **Colaboradores Eletromidia:** introduzimos algo especial: a autenticação via Google. Isso não só vai tornar o login mais seguro, mas também mais rápido e eficiente.

2 - **Parceiros externos:** o acesso permanece o mesmo utilizando o seu login/e-mail e a senha.

Se você tiver algum feedback ou precisar de suporte, não hesite em entrar em contato conosco.

Estamos aqui para ajudar!

Atenciosamente, Equipe de Tecnologia

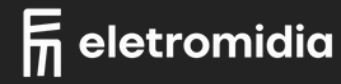

## COLABORADORES ELETROMIDIA LOGIN

#### 1 - Tela de Login

Escolha a opção "Login com Google".

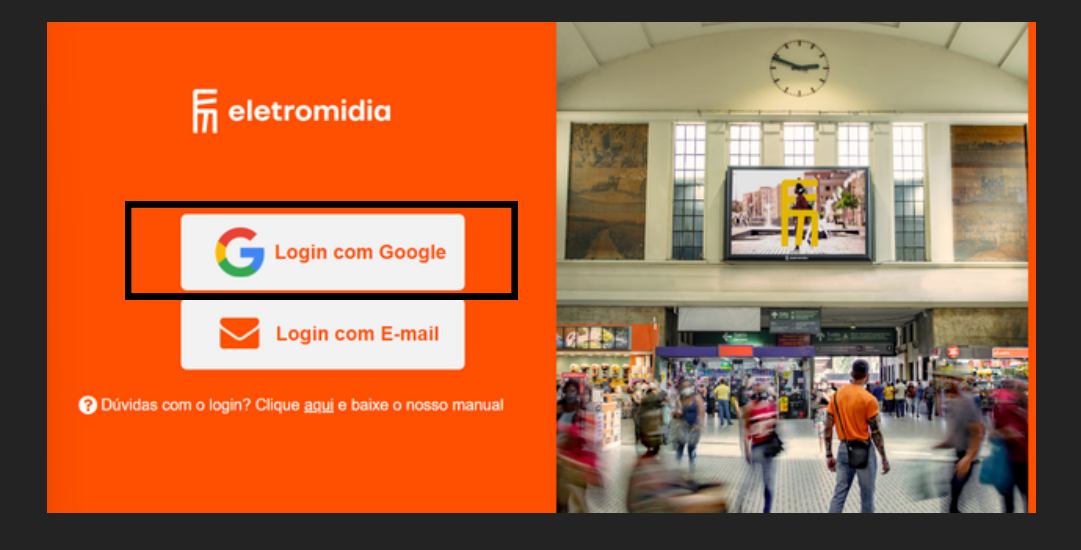

### 2 - Dados de Acesso

Insira seu e-mail corporativo e senha\*

\* login e senha são os mesmos utilizados para acessar sua máquina e o e-mail

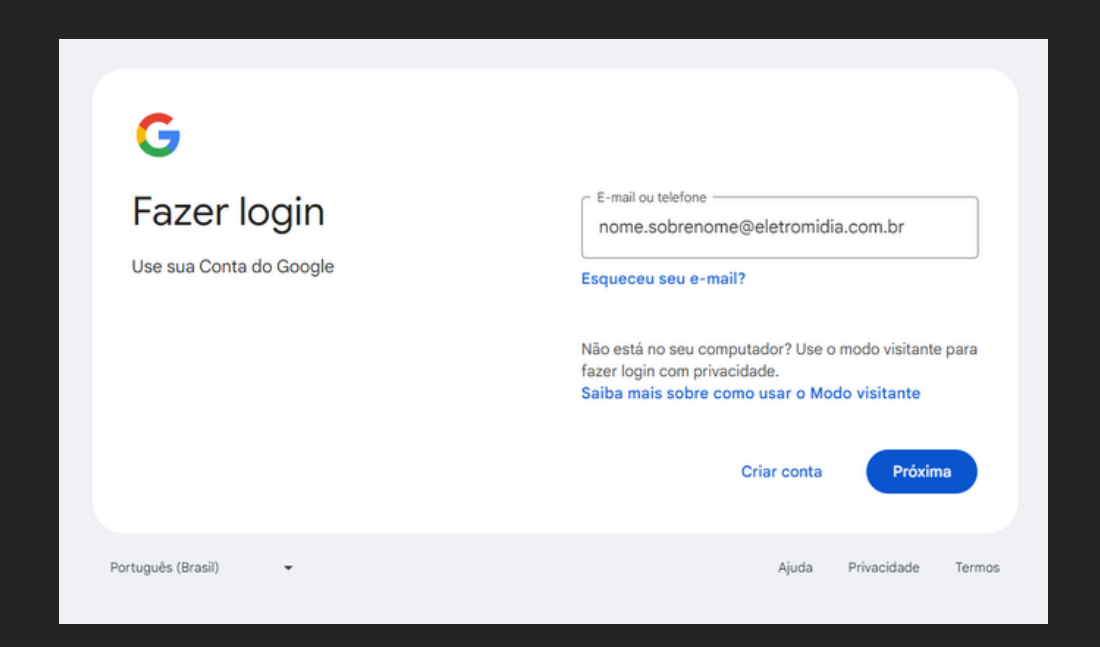

### 3 - Autenticação de Dois Fatores (2FA)

Adicione o seu código de verificação do app Google Authenticator

| Verificação em duas                                                                                               | Verificação em duas etapas                                             |  |  |  |  |
|----------------------------------------------------------------------------------------------------|------------------------------------------------------------------------|--|--|--|--|
| etapas                                                                                                    | Receber um código de verificação do app <b>Google</b><br>Authenticator |  |  |  |  |
| Para ajudar a proteger sua conta, o Google quer<br>confirmar se é realmente você que está tentando<br>fazer login | Inserir código                                                         |  |  |  |  |
| 🔒 nathalia.costa@eletromidia.com.br 👻                                                                             |                                                                        |  |  |  |  |

#### 4 - Acesso ao Sistema

Após a autenticação ser realizada com sucesso, você será redirecionado para o sistema escolhido.

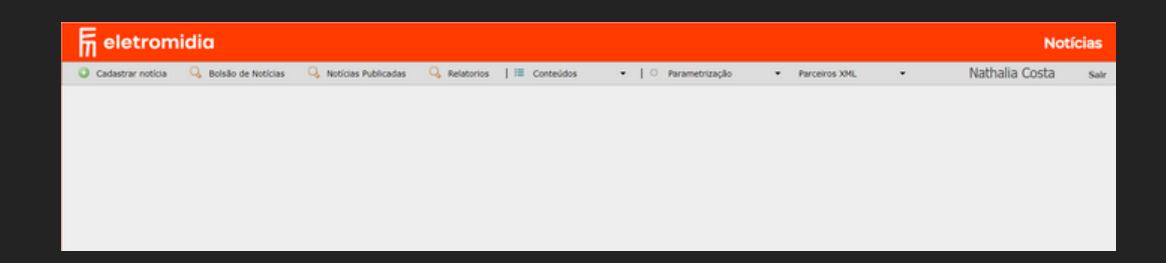

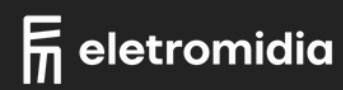

## COLABORADORES ELETROMIDIA ESQUECI/TROCAR MINHA SENHA

A opção de troca de senha via sistema não está habilitada para usuários que utilizam o Google como login.

Caso tenham problema com o acesso, entrar em contato com a área de tecnologia

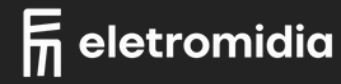

## COLABORADORES EXTERNOS | CLIENTES LOGIN

## 1 - Tela de Login

Escolha a opção "Login com E-mail".

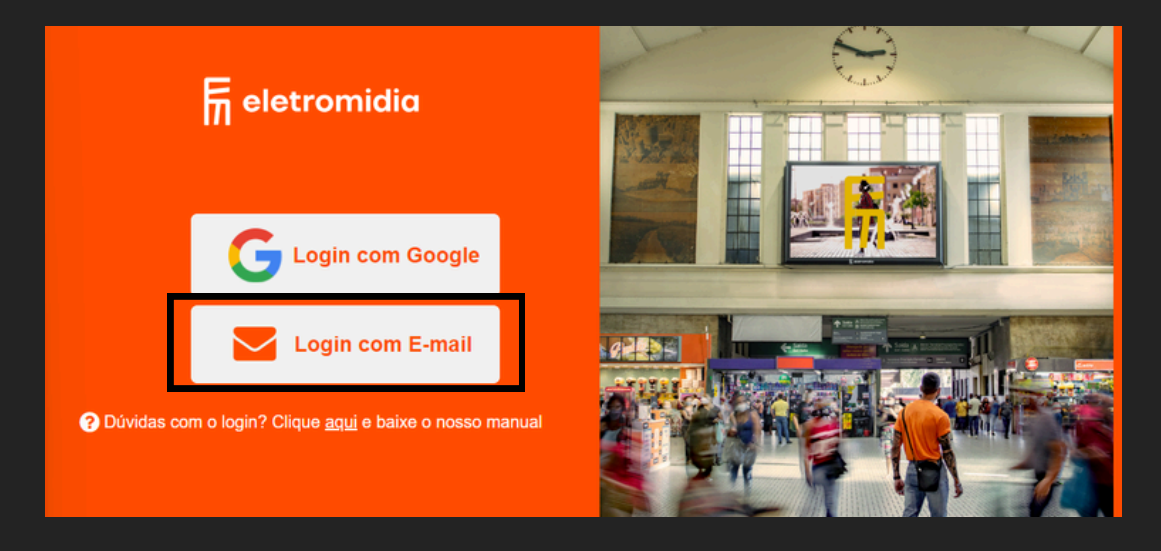

### 2 - Login e Senha

Informe o seu usuário (login ou e-mail) e a sua senha pessoal. Após o preenchimento clique no botão entrar.

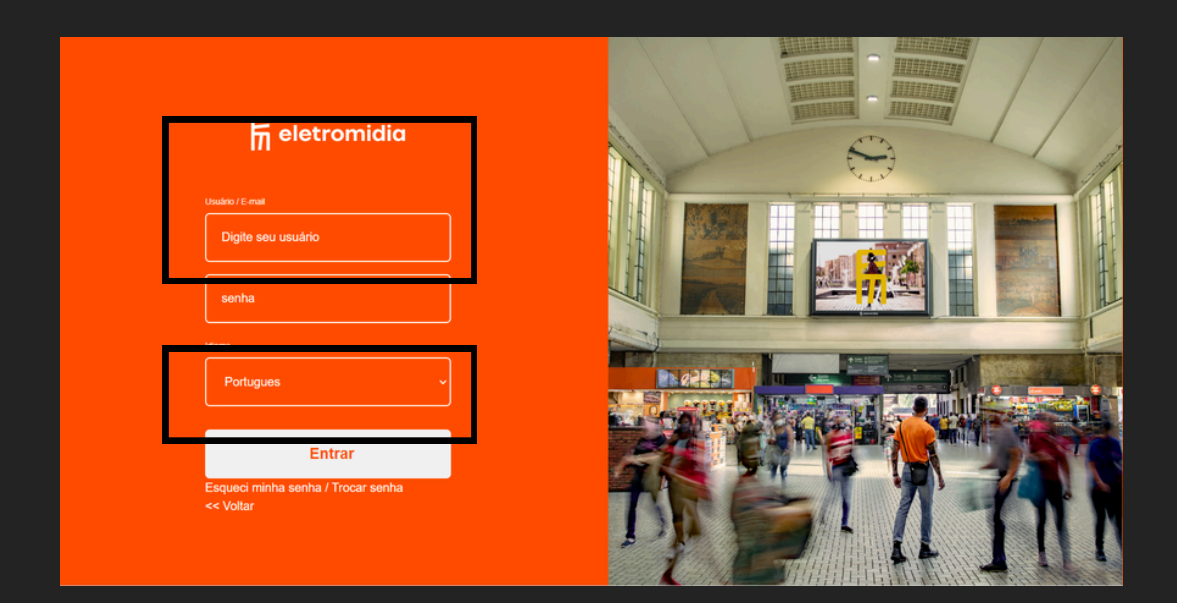

### 3- Acesso ao Sistema

Após a autenticação ser realizada com sucesso, você será redirecionado para o sistema escolhido.

| Fin eletromidia Notícia |                      |                       |              |             |             |             | ícias         |   |                |      |
|-------------------------|----------------------|-----------------------|--------------|-------------|-------------|-------------|---------------|---|----------------|------|
| Cadastrar noticia       | 🔾 Bolsão de Noticias | 🔾 Noticias Publicadas | 🔾 Relatorios | 🔠 Conteúdos | •   ○ Param | etrização 🔹 | Parceiros XML | • | Nathalia Costa | Sair |
|                         |                      |                       |              |             |             |             |               |   |                |      |
|                         |                      |                       |              |             |             |             |               |   |                |      |
|                         |                      |                       |              |             |             |             |               |   |                |      |
|                         |                      |                       |              |             |             |             |               |   |                |      |
|                         |                      |                       |              |             |             |             |               |   |                |      |
|                         |                      |                       |              |             |             |             |               |   |                |      |
|                         |                      |                       |              |             |             |             |               |   |                |      |

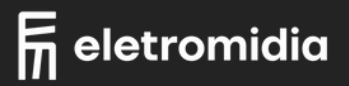

### COLABORADORES EXTERNOS | CLIENTES ESQUECI/TROCAR MINHA SENHA

### 1 - Tela de Login

Escolha a opção "Login com E-mail".

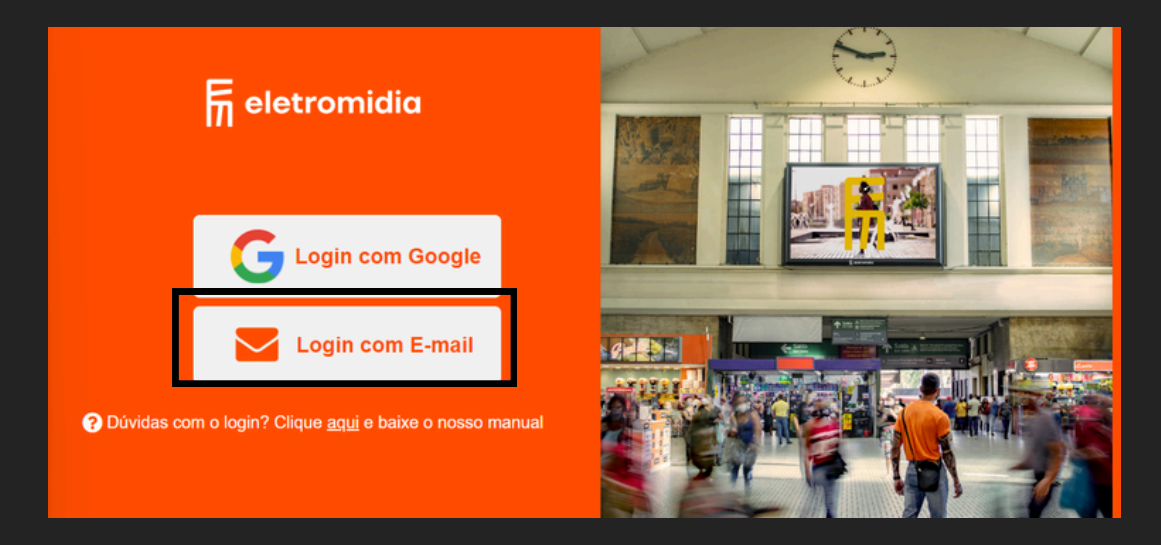

### 2 - Login e Senha

Escolha a opção "Esqueci minha senha / Trocar senha"

| n eletromidia                                   |  |
|-------------------------------------------------|--|
| Usuário / E-mail                                |  |
| Digite seu usuário                              |  |
| senha                                           |  |
| Idoma                                           |  |
| Portugues ~                                     |  |
|                                                 |  |
| Entrar                                          |  |
| Esqueci minha senha / Trocar senha<br><< Vnitar |  |
|                                                 |  |

### 3 - Confirmação de Acesso

Informe o seu e-mail, selecione a opção de segurança "não sou um robô" e clique no botão enviar

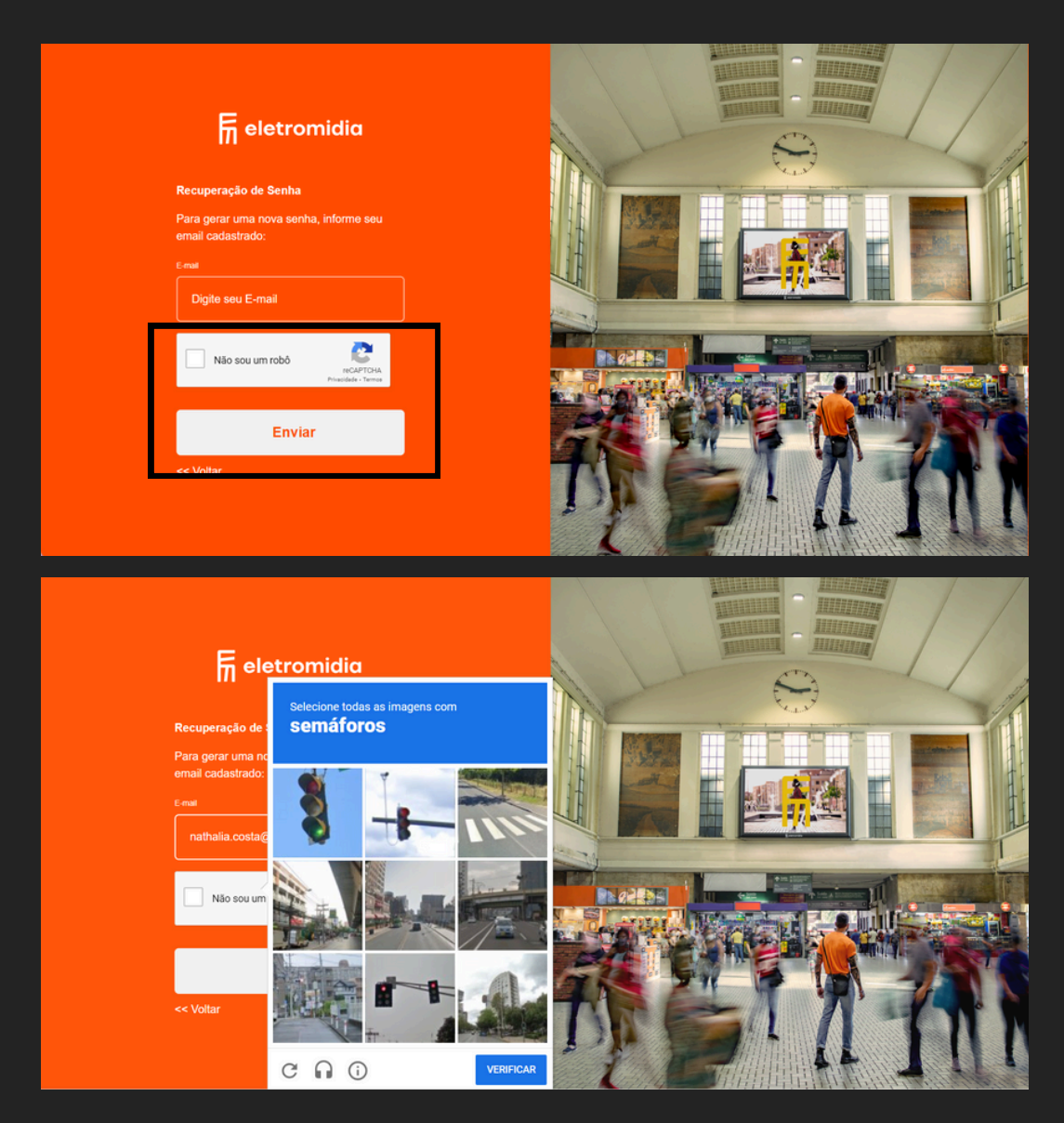

#### 4 - E-mail

Siga as instruções enviadas no e-mail e após a troca da senha, realize o login desde o passo 01

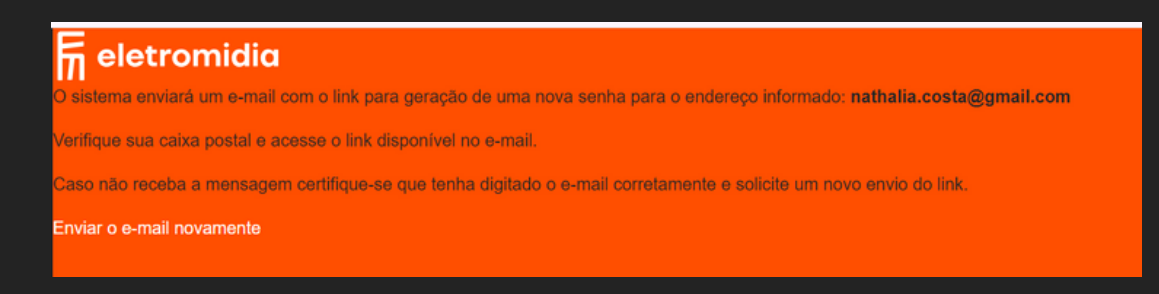

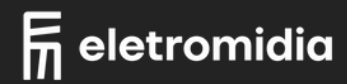